## **IRBManager Instructions for Researchers**

## How Do I Request a Change for an Active Study?

To submit a **Request for Change, a Request for Continuing Review, or add a Site Approval Letter** to an active (approved) study, you need to start by finding the study in IRBManager. From your IRB Manager homepage, you can do this one of two ways,

1) Look under '**My HS #s**' at the bottom of your screen. Click on the blue link for the study you are interested in.

| My IRB Log #s (2 Active) |                          |                 |                                                                              |           |                |  |  |  |  |
|--------------------------|--------------------------|-----------------|------------------------------------------------------------------------------|-----------|----------------|--|--|--|--|
| IRB Log # 👻              | Site +                   | PI +            | Title \$                                                                     | Expires   | Status         |  |  |  |  |
| 2016-005-UNIV-<br>US     | Universities in<br>U.S   | Member,<br>Test | Differential parenting between the genders and the effects on self-efficacy. |           | New<br>From PI |  |  |  |  |
| TEST 99-100-<br>EXT      | External to IUP<br>Sites | PI, Test        | The Impact of the Pyramid Approach to Education Model on<br>Student Behavior | 07/23/201 | 6 Approved     |  |  |  |  |

2) OR click on <u># active HS</u> #s,

| IRB Log #s (1 Active)                                                                                 |
|----------------------------------------------------------------------------------------------------|
| <ul> <li>You are associated with <u>1 active</u> IRB Log #s and <u>1 total</u> IRB Log #s.</li> </ul> |
| <ul> <li>You are the PI for <u>1 active</u> and <u>1 total</u> IRB Log #s.</li> </ul>                 |

then click on <u>HS #</u>under the "<u>Study</u>" column.

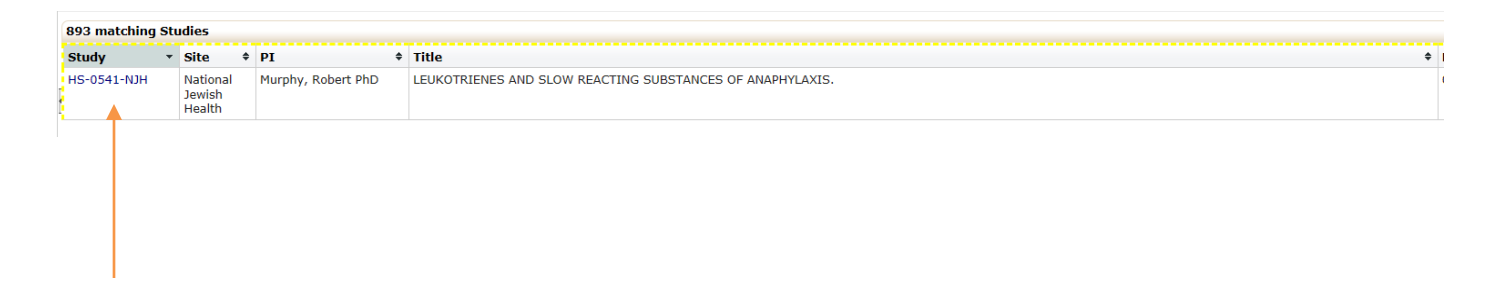

Once in the study, click on <<u>Start xForm</u>> on the left side of your screen under "Actions."

| <b>National Jewis</b>                  | h Home Mee                                                                    | tings Create Study | Reports Contact | Administration |                    |  |  |  |
|----------------------------------------|-------------------------------------------------------------------------------|--------------------|-----------------|----------------|--------------------|--|--|--|
| 💙 Health                               | Contact Maintenance: Researcher, IRB Manager (ResearcherIRBManager@gmail.com) |                    |                 |                |                    |  |  |  |
| Actions                                | Preview Con                                                                   | tact               |                 |                |                    |  |  |  |
| Maintenance                            |                                                                               | Prefix             | C TEST          |                | Email:             |  |  |  |
| Add Address                            |                                                                               | First Name         | : IRB Manager   |                | Send As:           |  |  |  |
| Add Phone                              | Ē.                                                                            | Middle Name        | e:              |                | Copies to:         |  |  |  |
| Add Related Contact                    | 1                                                                             | Last Name          | Researcher      |                | CITI Alternates:   |  |  |  |
| Add Note                               |                                                                               | Suffi              | c:              |                | VA TMS Alternates: |  |  |  |
| Financial Groups                       |                                                                               | Degree             | e:              |                |                    |  |  |  |
| Send EMail                             |                                                                               | Specialty          | /:              |                |                    |  |  |  |
| Reset Dashboard                        |                                                                               | Company            | /:              |                |                    |  |  |  |
| Documents & Forms                      |                                                                               | Department         | t:              |                |                    |  |  |  |
| Attachments (0)                        |                                                                               | Groups             | 5:              |                |                    |  |  |  |
| Generate Doc                           |                                                                               | Expirations        | 5:              |                |                    |  |  |  |
| Start xForm                            |                                                                               |                    | Edit            |                |                    |  |  |  |
| xForms owned (0)<br>xForms created (1) | Login Inform                                                                  | nation             |                 |                |                    |  |  |  |
| Misc                                   | Action Ac                                                                     | tive * Locked? * S | pecial Auth     | User Name      |                    |  |  |  |

Next select the form you need by clicking on the form's title.

Note: The screen below represents SOME of the available forms. (screenshot is for example only).

**PLEASE NOTE:** You MUST be in a specific study in order to complete the Request for Change, Request for Continuing Review, or to add a Research Site Approval letter.

Follow the onscreen instructions and answer the required questions to complete the form. Once you have completed the entire document, you are given the choice to 'save for later' or 'submit'. If you choose 'save for later', you can access that form on the IRB Manager dashboard under "# unsubmitted xForms."

Please NOTE, if required items are incomplete, IRB Manager will provide an 'issues' message and direct you to the sections that must be completed. Incomplete forms cannot be submitted.